# **Grower360 Reordering Products**

Last Modified on 05/21/2025 8:11 am CDT

If reordering Products is enabled in **SKY Admin**, Products can be reordered under the **Ellipsis** in the following places:

- Products/Product Details
- Invoices
- Bookings
- Fields

| Product<br>Bagged Fert 19-19-19 | Quantity<br>3.000 Bags | Cost<br>\$225.00   |   |
|---------------------------------|------------------------|--------------------|---|
|                                 |                        | G Reorder Products | ; |

Selecting this option navigates to the *Reorder Product* form. Terms for the Reorder Process display at the top.

## Service Method

Choose to Add Delivery Address, Select a Field for Delivery, or Pickup.

#### **Delivery Address**

Populate the Delivery Address, Contact Information, and Delivery Date.

All fields here are required. If texts should not be sent to the phone number listed, check Do not text this number.

| Add D       | elivery Address | ) Select a Field for D | elivery 🔘 Pickup        |               |  |
|-------------|-----------------|------------------------|-------------------------|---------------|--|
| Delivery Ad | dress           |                        | Contact Information     | Delivery Date |  |
| Delivery A  | ddress          |                        | Name                    | 4/30/2024     |  |
|             |                 |                        |                         | MM/DD/YYYY    |  |
| City        | State           | Zip Code               | Phone Number            |               |  |
|             |                 |                        | Do not text this number |               |  |

#### Select a Field for Delivery

Indicate the *Field Name*, *Contact Information*, and *Delivery Date*. The *Field Name* drop-down provides a list of the Grower's Fields to choose the Field where the Product should be delivered.

If texts should not be sent to the phone number listed, check *Do not text this number*.

| Field Name     |   | Contact Information     | Choose a date* |   |
|----------------|---|-------------------------|----------------|---|
| Select a Field | * | Name                    | 4/30/2024      | Ē |
|                |   |                         | MM/DD/YYYY     |   |
|                |   | Phone Number            |                |   |
|                |   | Do not text this number |                |   |

#### Pickup

Indicate the Pickup Address, Contact Information, and Pickup Date. The Pickup Address drop-down lists the Pickup Addresses saved in SKY Admin.

Note: A Pickup Address must be entered in SKY Admin for Pickup to be available.

If texts should not be sent to the phone number listed, check *Do not text this number*.

|   | Choose a date* | Contact Information | Pickup Address    |
|---|----------------|---------------------|-------------------|
| Ē | 4/30/2024      | ▼ Name              | Select an Address |
|   | MM/DD/YYYY     |                     |                   |
|   |                | Phone Number        |                   |
|   |                | Phone Number        |                   |

### Products

In the *Products* section, enter the *Quantity* needing ordered. Choose + Additional Product Requests to open an optional text field regarding the Product Request. Any Products can be removed from the order by selecting the Trash Can.

| Product<br>Bagged Fert 19-19-19 | Quantity<br>35 | Bags | Î |
|---------------------------------|----------------|------|---|
| + Additional Product Requests   |                |      |   |

## Additional Information

Any additional *Comments* can optionally be entered in this section.

| Comments (Optional) |  |  |
|---------------------|--|--|
|                     |  |  |
|                     |  |  |

Once all information is populated, choose **Request Order**. A notification will be sent to SKY to indicate this request has been submitted if the **Subscription** is set up for *Reorder Products Requests*.

The *Requested Orders* page displays and lists the item just requested along with any other submitted requests. Use the **Filters** and/or the *Search* bar to locate specific requests.

| ا<br>الأ | Filters                | rch    |    |                   |          |
|----------|------------------------|--------|----|-------------------|----------|
| D        | ate Range              |        |    |                   |          |
| S        | itart Date<br>5/1/2023 |        | to | End Date 5/1/2024 |          |
| R        | equest Type            | roduct |    |                   |          |
|          | Requested              | Denied |    | Canceled 🗌        | Approved |
| A        | pply Filters           |        |    |                   |          |

Select the **Expand** icon to view additional details regarding that request. The **Ellipsis** icon gives the option to *Cancel* the order if this is enabled in **SKY Admin**.

| Product 05/0                        | ested Date Re<br>01/2024 01 | lequested Delivery Date<br>05/01/2024 | Requested | Approved Date | øø |  |
|-------------------------------------|-----------------------------|---------------------------------------|-----------|---------------|----|--|
| Description<br>Bagged Fert 19-19-19 |                             | Quantity<br>35 Bags                   |           |               |    |  |
| Additional Product Requests<br>—    |                             |                                       |           |               |    |  |
| Comments<br>—                       |                             |                                       |           |               |    |  |
| Reason for Denial<br>—              |                             |                                       |           |               |    |  |

Once the request has been approved or denied, the Grower will receive a notification with a link to navigate to the *Requested Orders* page. The *Status* will be updated to *Approved* or *Denied*. If approved, the *Approved Date* will be populated. The *Reason for Denial* can be found by viewing the request's additional details.